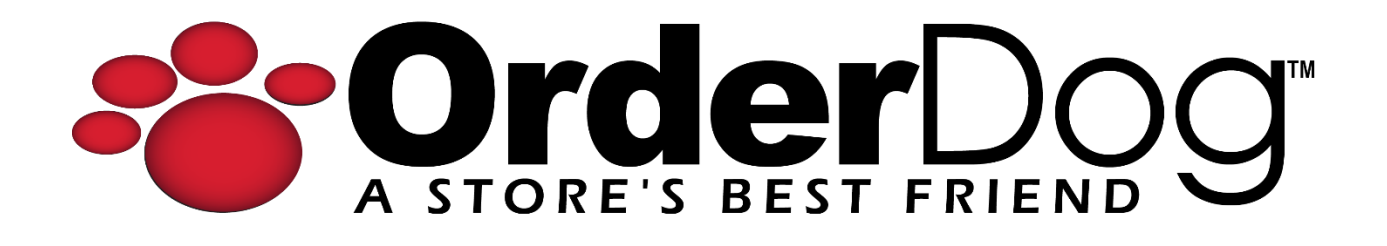

## Step 1.1 – Adding Vendors and Vendor Account Numbers

Getting Started with OrderDog > Step 1 – Vendor Preferences

1. Starting on the OrderDog portal, navigate up to the "Inventory" drop-down menu. Then, click on "Vendors/Buying Preferences". On this page, you can add, delete, and edit your vendors.

| Home     | Inventory        | Purchasing       | Taxes | Shopping | Reports | Account Settings | Contact/Support |  |
|----------|------------------|------------------|-------|----------|---------|------------------|-----------------|--|
| Inventor | Vendor           | s/Buying Prefere | ences | -        |         |                  |                 |  |
|          | Inventory Items  |                  |       |          |         |                  |                 |  |
| Vendor   | Print Shelf Tags |                  |       |          |         |                  |                 |  |
| Vendor   | Print Item Tags  |                  |       |          |         |                  | City            |  |
| Vendor   | Invento          | ory Items (Legac | y)    |          |         |                  | State           |  |

2. Click "Add New Vendor" to open the "Add Vendor" screen.

| 0         | rde          | Dog              |           |             |                  |          |                  |                 |               |          | *** Impersonating 13 | 483 - OrderDog Demo Retaile | r #2 *** Click to Stop \ | Welco | me AdminSite!   Home   Lo |
|-----------|--------------|------------------|-----------|-------------|------------------|----------|------------------|-----------------|---------------|----------|----------------------|-----------------------------|--------------------------|-------|---------------------------|
| A 31      | DRE'S BES    | FRIEND           |           |             |                  |          |                  |                 |               |          |                      |                             |                          |       | Version 4                 |
| Home      | Inventor     | / Purchasing     | Sales     | Taxes       | Shopping         | Reports  | Account Settings | Contact/Support |               |          |                      |                             |                          |       |                           |
| Inventory | / Vendor     | /Buying Preferen | ces       |             |                  |          |                  |                 |               |          |                      |                             |                          | _     |                           |
| Vandaur   | _            |                  |           |             |                  |          |                  |                 |               |          |                      |                             |                          |       |                           |
| vendors   |              |                  |           |             |                  |          |                  |                 |               | -        |                      |                             |                          | -     |                           |
| Vendor    | D            |                  |           |             |                  |          | City             |                 |               | Phone    |                      |                             |                          |       | Search Q                  |
| Vendor    | Vame         |                  |           |             |                  |          | State            |                 |               | Status   | *                    | •                           |                          |       | Clear 🗡                   |
| Add N     | lew Vendo    | or ∔   Delete    | e Vendors | XI          | Buying Prefer    | ences 🔶  |                  |                 |               |          |                      |                             |                          |       |                           |
|           |              |                  |           |             |                  |          |                  |                 |               |          |                      |                             |                          |       | 28 259                    |
|           |              | Vendor ID        | Ve        | ndor Na     | me               |          |                  | Min Order       | Free Shinning | Discount | Phone                | City                        | State                    |       | Status                    |
|           |              | 1015             | Nut       | raceutical. | - Retter Reina ( | ^o       |                  | \$0.00          | \$126.00      | 10%      | 800-669-8877         | Park City                   | UT                       |       | Managed Vendor            |
| 0         |              | 1365             | A W       |             | BAR LLC          |          |                  | \$50.00         | \$50.00       | 0%       | (512) 272-4058       | Manor                       | тх                       | -     | Managed Vendor            |
|           |              | 1365             | Acu       | re Organic  |                  |          |                  | \$0.00          | \$250.00      | 0%       | 877-902-2873         | Et Lauderdale               | EL                       | -     | Managed Vendor            |
|           |              | 1367             | Life      | Seasons     |                  |          |                  | \$0.00          | \$0.00        | 15%      | 469-833-2924         | Dallac                      | TY                       | -     | Managed Vendor            |
|           |              | 1368             | Now       | v Foods     |                  |          |                  | \$95.00         | \$195.00      | 0%       | 800-999-8069         | Bloominadale                |                          | -     | Managed Vendor            |
|           |              | 1369             | Nati      | ures Way P  | Brands LLC       |          |                  | \$50.00         | \$100.00      | 0%       | (800) 225-9245       | Green Bay                   | WI                       |       | Managed Vendor            |
|           |              | 1370             | Barle     | eans Orga   | nic Oils         |          |                  | \$0.00          | \$75.00       | 0%       | (800) 445-3529       | Ferndale                    | WA                       | -     | Managed Vendor            |
|           |              | 1371             | Invir     | n Naturals  | - Natures Secr   | et       |                  | \$250.00        | \$125.00      | 0%       | 310-306-3636         | Los Angeles                 | CA                       |       | Managed Vendor            |
|           | ·            | 1372             | YS C      | Droanic Be  | e Farm           |          |                  | \$0.00          | \$150.00      | 0%       | (815) 496-9416       | Sheridan                    |                          |       | Managed Vendor            |
|           |              | 1373             | Euro      | opa Sports  | Products         |          |                  | \$250.00        | \$250.00      | 0%       | 800-447-4795         | Charlotte                   | NC                       |       | Managed Vendor            |
|           |              | 1374             | Flore     | a Inc       |                  |          |                  | \$0.00          | \$250.00      | 0%       | 800-446-2110         | Lynden                      | WA                       | -     | Managed Vendor            |
|           |              | 1375             | Aloe      | e Life      |                  |          |                  | \$50.00         | \$100.00      | 0%       | 619-390-1100         | LAKESIDE                    | CA                       | •     | Managed Vendor            |
|           |              | 1379             | TEST      | T EDI ACCO  | DUNT Demo        |          |                  | \$0.00          | \$0.00        | 0%       | 561-748-2477         | Palm Beach Gardens          | FL                       |       | Managed Vendor            |
|           |              | 1380             | Nest      | tle Health  | Science (Vital F | roteins) |                  | \$250.00        | \$90.00       | 0%       | 224-544-9110         | Arlington                   | VA                       | •     | Managed Vendor            |
|           |              | 1382             | Sup       | er Natural  | Distributors     |          |                  | \$0.00          | \$250.00      | 0%       | 800-888-4008         | Waukesha                    | WI                       |       | Managed Vendor            |
|           |              | 24567            | 8 0 10    |             | N. Dana sia      | 15 -     |                  |                 |               |          |                      |                             |                          | -     | 202 items in 14 meres     |
| 14        | <b>T</b> 1 2 | 34567            | 0 9 10    |             | Pi Page siz      | e: 15 👻  |                  |                 |               |          |                      |                             |                          |       | 208 items in 14 pages     |

3. From here, you can scroll through the list on the left to find the vendor you want to add. Use Ctrl + Click to select additional vendors. To deselect a vendor, Ctrl + Click the highlighted vendor.

| Add Vendor - Select Type       Image Print This Page         Add Vendor       Managed Vendors         Managed Vendors       Un-Managed Vendors         These are Vendors that ORDERDOG WILL MANAGE for you. OrderDog       These are Vendors that YOU WILL MANAGE. You are responsible to update your system with any item changes, address changes, etc.         SHEA TERRA ORGANICS       These are Vendors that YOU WILL MANAGE. You are responsible to update your system with any item changes, address changes, etc.         SHEA TERRA ORGANICS       These are Vendors that YOU WILL MANAGE. You are responsible to update your system with any item changes, address changes, etc.         SHEA TERRA ORGANICS       These are Vendors that YOU WILL MANAGE. You are responsible to update your system with any item changes, address changes, etc.         SHEA TERRA ORGANICS       These are Vendors that YOU WILL MANAGE. You are responsible to update your system with any item changes, address changes, etc.         SHEA YELEEN HEALTH AND BEAUTY LLC       Add Un-Managed Vendor         SIODHA FLOWER ESSENCES       Signature Formulations         SILVER BOTANICALS INC       Signature Formulations         SULVER BOTANICALS INC       Starwest Botanicals         STREAM 2 SEA       SINCOAST NITRITION         Mint: You can select more than one vendor at a time by holding down the control Key.       Add Selected Vendors                                                                                                    |                                                                                                    |                                                                                                    |
|----------------------------------------------------------------------------------------------------|----------------------------------------------------------------------------------------------------|----------------------------------------------------------------------------------------------------|
| Add Vendor         Managed Vendors         These are Vendors that ORDERDOG WILL MANAGE for you. OrderDog         Will update your system with any item changes, address changes, etc.         SHEA TERRA ORGANICS         SHEA TERRA ORGANICS         SHEA YELEEN HEALTH AND BEAUTY LLC         SHOYEIDO CORPORATION         SIDDHA FLOWER ESSENCES         SIERRA SAGE HERBS LLC         Sigform - Signature Formulations         SILVER BOTANICALS INC         SMUTHERN HERB CO, LLC         SPECTRUM RESEARCH GROUP LLC         SPECTRUM RESEARCH GROUP CONDE         MINT YOU can selel                                                                                                    | ld Vendor - Select Type                                                                                                    | Print This Page                                                                                                    |
| Varianged Vendors       Un-Managed Vendors         These are Vendors that ORDERDOG WILL MANAGE for you. OrderDog       These are Vendors that YOU WILL MANAGE. You are responsible to update your system with any item changes, address changes, etc.         SHEA TERRA ORGANICS       These are Vendors that YOU WILL MANAGE. You are responsible to update your system with any item changes, address changes, etc.         SHEA TERRA ORGANICS       Add Un-Managed Vendors         SHEA TERRA ORGANICS       Add Un-Managed Vendor         SHEA TERRA ORGANICS       Add Un-Managed Vendor         SHEA TERRA ORGANICS       SIEVEN HERALTH AND BEAUTY LLC         SHOYEIDO CORPORATION       SIDDHA FLOWER ESSENCES         SIERRA SAGE HERBS LLC       Signature Formulations         SILVER BOTANICALS INC       SIMPLY BY NATURE         SOUTHERN HERB CO, LLC       SPECTRUM RESEARCH GROUP LLC         SPIRIT SCIENCES USA, INC.       Starwest Botanicals         Starwest Botanicals       SINCOAST NUTRITION         Mad Selected Vendors       Tint: You can select more than one vendor at a time by holding down the control Key.                                                                                                    | 7                                                                                                    |                                                                                                    |
| Managed Vendors Un-Managed Vendors   These are Vendors that ORDERDOG WILL MANAGE for you. Orderbors Will update your system with any item changes, address changes, edd SHEA TERRA ORGANICS SHEA TERRA ORGANICS SHEA TERRA ORGANICS SHEA TERRA ORGANICS SHEA TERRA ORGANICS SHOYEIDO CORPORATION SIDDHA FLOWER ESSENCES SIERRA SAGE HERBS LLC Signature Formulations SILVER BOTANICALS INC SIMPLY BY NATURE SOUTHERN HERB CO, LLC SPIET SCIENCES USA, INC. STREAM 2 SEA SINCOAST NILITIFITION Add Selected Vendors Thir You can select more than one vendor at a time by holding down the comparison of the comparison of                                                                                                    | \dd Vendor                                                                                                    |                                                                                                    |
| These are Vendors that ORDERDOG WILL MANAGE for you. Orderoom will update your system with any item changes, address changes, etc. These are Vendors that YOU WILL MANAGE. You are responsible to update your system with any item changes, address changes, etc. Add Un-Managed Vendor SHEA TERRA ORGANICS SHEATERRA ORGANICS SHEATERRA ORGANICS SHEATERRA PROVIDE THE STREET OF THE STREET OF THE STREET | Nanaged Vendors                                                                                                    | Un-Managed Vendors                                                                                                    |
| Add Un-Managed Vendor  Add Un-Managed Vendor  Add Vendor  Add Vendor  Add Vend | These are Vendors that ORDERDOG WILL MANAGE for you. OrderDog<br>vill update your system with any item changes, address changes, etc.                                                                                                    | These are Vendors that YOU WILL MANAGE. You are responsible to update your system with any item changes, address changes, etc. |
|                                                                                                    | SHEA TERRA ORGANICS<br>SHEA YELEEN HEALTH AND BEAUTY LLC<br>SHOYEIDO CORPORATION<br>SIDDHA FLOWER ESSENCES<br>SIERRA SAGE HERBS LLC<br>Sigform - Signature Formulations<br>SILVER BOTANICALS INC<br>SIMPLY BY NATURE<br>SOUTHERN HERB CO, LLC<br>SPECTRUM RESEARCH GROUP LLC<br>SPIENT SCIENCES USA, INC.<br>STREAM 2 SEA<br>SINCOAST NUTRITION<br>Add Selected Vendors<br>Hint: You can select more than one vendor at a time by holding down the<br>Control Key. | Add Un-Managed Vendor                                                                                                    |

4. Once you have selected your desired vendors, click "Add Selected". You can always come back to this screen later to add more vendors. For now, close this page.

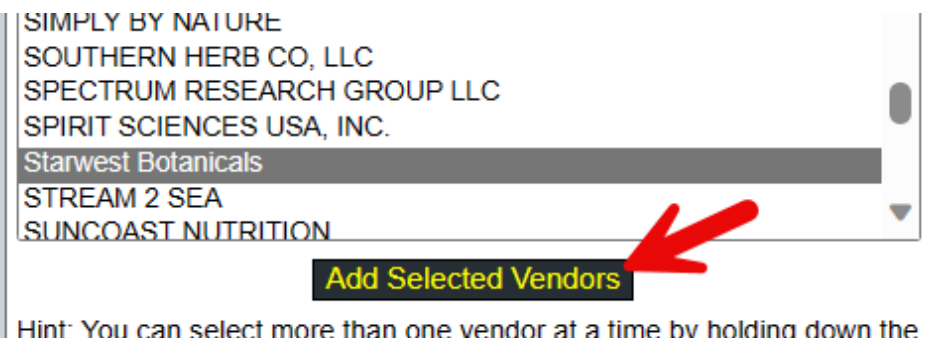

Hint: You can select more than one vendor at a time by holding down the Control Key.

**\*\*\*IMPORTANT:** Account numbers must be added for each of these vendors to create orders. We'll show you how to add account numbers now.

5. Click on the pencil icon on the left side of your vendors to open the edit screen.

|          | Vendor ID | Vendor Name                     |
|----------|-----------|---------------------------------|
| P        | 1015      | Nutraceutical - Better Being Co |
|          | 1365      | A WILD SOAP BAR LLC             |
| <b>P</b> | 1366      | Acure Organics                  |
| <b>P</b> | 1367      | LifeSeasons                     |
| <b>P</b> | 1368      | Now Foods                       |
| <b>P</b> | 1369      | Natures Way Brands LLC          |

6. Click on the "Account Info" tab.

| Vendor - Edit       |                                 |                   |  |  |  |  |
|---------------------|---------------------------------|-------------------|--|--|--|--|
|                     |                                 |                   |  |  |  |  |
| General             | Account Info                    | Delivery Settings |  |  |  |  |
| Vendor ID:          | 1015                            |                   |  |  |  |  |
| Name:               | Nutraceutical - Better Being Co |                   |  |  |  |  |
| Alt Vendor<br>ID:   |                                 |                   |  |  |  |  |
| Mailing Add         | ress                            |                   |  |  |  |  |
| Name:<br>Address 1: | Nutraceutical -<br>Second Floor | Better Being Co   |  |  |  |  |

7. An account number can be added to the table at the bottom of this screen by entering the number into the "Account Number" text box and clicking "Add". You can also use the "Description" text boxes to keep track of your account numbers.

| General Account Info             | Delivery Settings   |  |  |  |  |  |  |
|----------------------------------|---------------------|--|--|--|--|--|--|
| Vendor ID: 1015                  |                     |  |  |  |  |  |  |
| Name: Nutraceutical              | Better Being Co     |  |  |  |  |  |  |
| Account Information              | Account Information |  |  |  |  |  |  |
| Payment Terms:                   | Credit Card 🗸       |  |  |  |  |  |  |
| Estimated Discount:              | 10                  |  |  |  |  |  |  |
| Credit Limit:                    | 0.0000              |  |  |  |  |  |  |
| Min Order:                       | 0.0000 0.0000       |  |  |  |  |  |  |
| Free Shipping: 126.0000 200.0000 |                     |  |  |  |  |  |  |
| Account Number(s)                |                     |  |  |  |  |  |  |
| Account Numb                     | er Description      |  |  |  |  |  |  |
| 1234                             |                     |  |  |  |  |  |  |
| Add 4321                         | Main                |  |  |  |  |  |  |
| 7                                |                     |  |  |  |  |  |  |
| Save Changes Cancel              |                     |  |  |  |  |  |  |

- 8. Repeat this process to add all account numbers you want to use. When placing an order, OrderDog will ask you which account number you want to use.
- 9. Once you have finished adding account numbers, click "Save Changes".

|                                         | Account Number |  |  |  |  |
|-----------------------------------------|----------------|--|--|--|--|
| <b>T</b>                                | 1234           |  |  |  |  |
| tin tin tin tin tin tin tin tin tin tin | 4321           |  |  |  |  |
| Add                                     |                |  |  |  |  |
|                                         |                |  |  |  |  |
|                                         |                |  |  |  |  |
| Save Change                             | Cancel         |  |  |  |  |

10. Close out of this screen to view and search through your vendors using the search fields.

## YOU'RE DONE!

If you have any questions or concerns regarding this tutorial, or any other inquiries, please feel free to contact us at:

Email: <a href="mailto:support@orderdog.com">support@orderdog.com</a>

Call: 1-866-673-3736

Our hours: 8 AM - 6 PM CST

Monday – Friday

After Hours Support Available

Visit our website for more tutorials and resources: <u>https://orderdog-inc.kayako.com/</u>

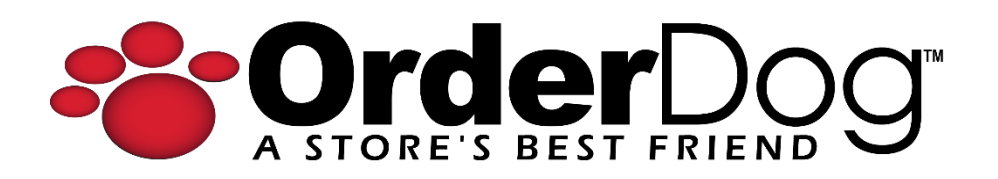